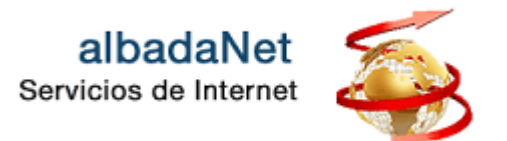

Para acceder a su webmail:

- 1. Abra su navegador de Internet y acceda a la página Web <u>https://www.albadanet.com</u>
- 2. En el menú superior de la página de Inicio de la web, tiene que acceder al icono que indica **"ÁREA DE CLIENTES**" y seguidamente el botón **"Ir a mi Webmail"**.

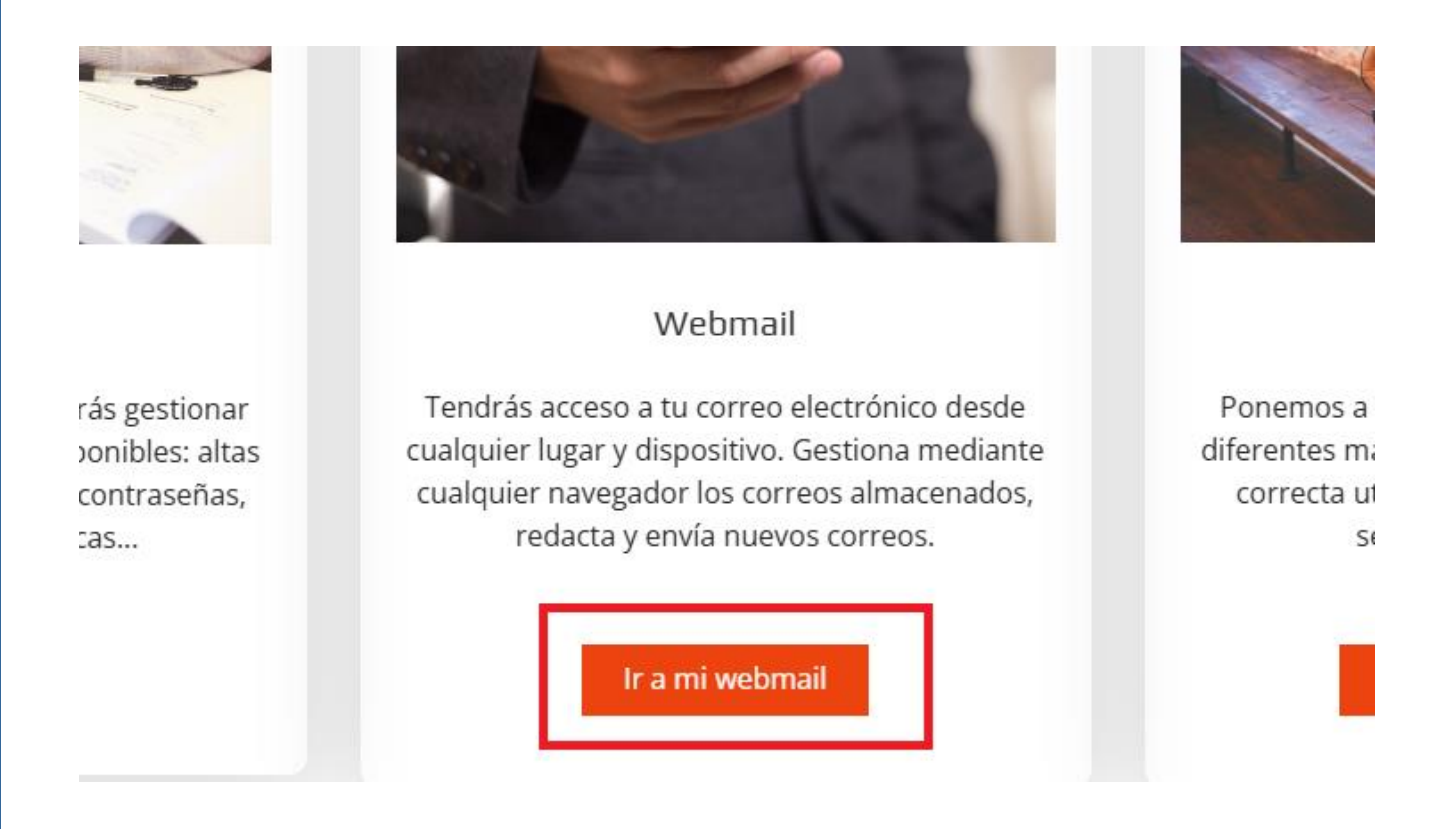

3. Escriba su dominio (sin poner www). Haga clic en el botón **Entrar**.

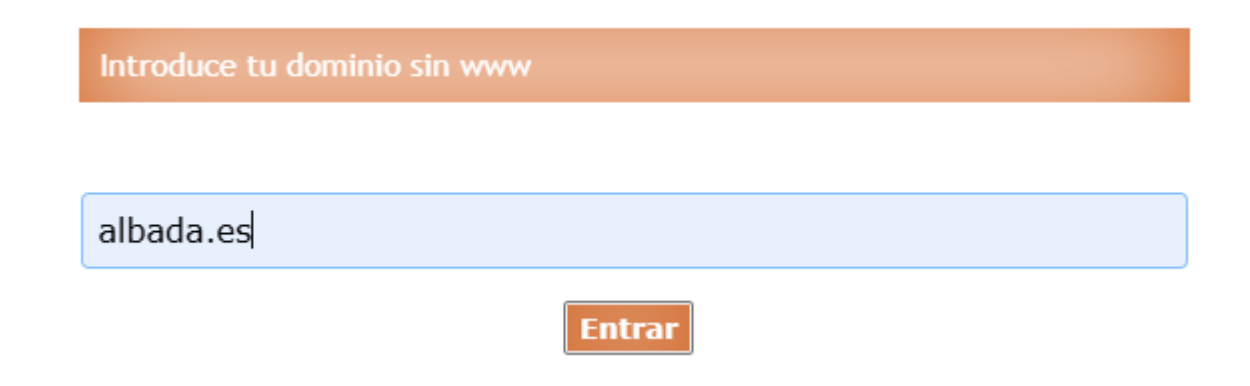

- 3. Se mostrará una nueva página, en la que deberá cumplimentar:
  - Usuario: cuenta de correo. (ejemplo.: prueba@dominiodelcliente.es)
  - Contraseña: contraseña de la cuenta.

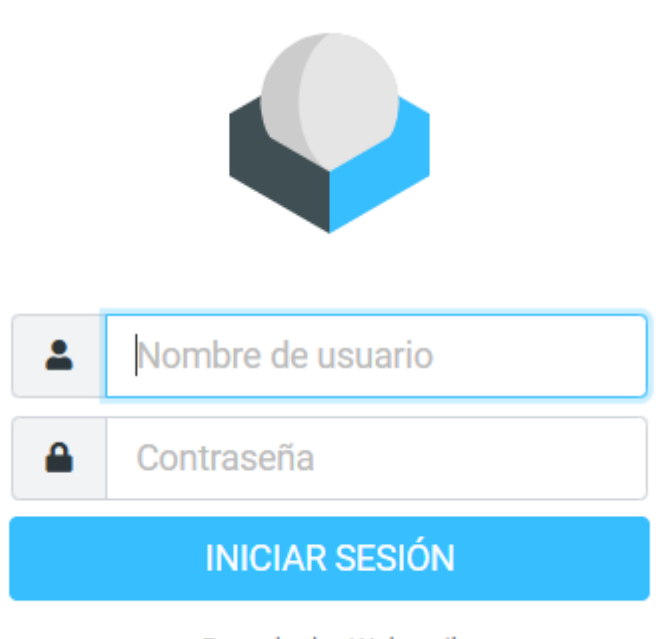

- Roundcube Webmail
- 4. Finalmente haga clic en el botón "Entrar".
- Nota: También podrá acceder a su webmail poniendo en su navegador <u>http://webmail</u>. y escriba su dominio (sin poner www). Ejemplo.: http://webmail.dominiodelcliente.es